## شرح تثبيت Windows XP على جهاز يعمل بنظام Windows 7

أولا ثبت Windows XP على القرص C وبعد الإنتهاء من التثبيت نثبت Windows XP على القرص D

بعد تثبيت XP سنلاحظ اختفاء Windows7 ويتم الاقلاع مباشرة من XP .

اتبع الخطوات التالية بالترتيب فهي بسيطة إن شاء الله :

- شع DVD الخاص ب Windows7 ثم أعد التشغيل.
- ٢) قم بالضغط على أي مفتاح عند ظهور الرسالة Press any key to boot from DVD .
  - ۳) قم باختيار Repair your computer ومن ثم اضغط Enter .
    - ٤) اختار Startup Repair ثم الانتهاء .
  - ٥) الآن سوف يقلع الجهاز من ويندوز 7 وسوف يختفي ويندوز XP .

لاداعى للقلق : سوف نأتى الآن للخطوة الأخيرة والهامة لكى يظهر النظامين معاً ولك حرية الاختيار

بينهم وذلك من خلال تحميل هذا البرنامج الصغير والمجاني EasyBCD من هنا :

## http://www.mediafire.com/?tohvyjyeyem

بعد تحميل البرنامج وتثبيته على الجهاز قم بفتحه واتبع الخطوات كما هو موضح بالصورة :

| File Tools Help    |                                                             |
|--------------------|-------------------------------------------------------------|
| EasyBCD Toolbox    | Manage Existing Entries                                     |
| View Settings      | ↑ Up Oelete I Composite Save                                |
| Change Settings    | Windows 7<br>Windows xp                                     |
| Mdd/Remove Entries | 1                                                           |
| Advanced Options   |                                                             |
| Manage Bootloader  | Add an Entry   Ø Windows Inux Image: Mac NeoGrub Image: Mac |
| biagnostics Center | Type: 3<br>Name: Microsoft Windows                          |
| Useful Utilities   |                                                             |

يتبع في الصفحة التالية...

- . Add Remove entries اضغط على (١
  - ٢) اختار القرص الذي تم تثبيت XP عليه.
- ") حدد نوع النظام Windows NT\XP الذي حملناه مع نظام Windows7
  - ٤) اكتب اسم النظام كما تحب أن تراه على سبيل المثال Windows XP .
- ه) اضغط (Add Entry) وستلاحظ إضافة النظام كما كتبته قد ظهر فوق في المربع الأبيض الفارغ تحت Windows7 .
  - ۲) اضغط save لحفظ العملية ثم أغلق البرنامج.
- ٧) أعد تشغيل الجهاز ستلاحظ أن شاشة البوت قد تغيرت وأصبح النظامين موجودين لكي تختار بينهما كما تشاء عن طريق الضغط على مفتاح السهم ثم Enter .

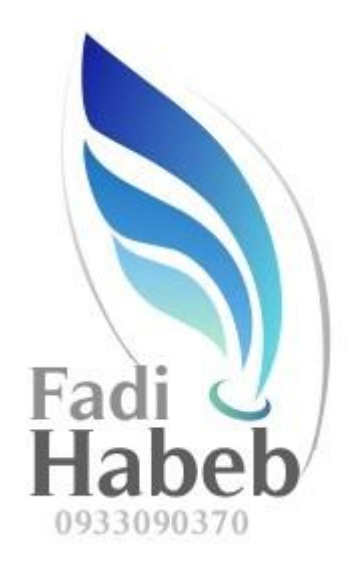

Email : <u>viny984@yahoo.com</u> www.facebook.com\fadi.habeb1